# Ergänzung zur TouchMonitor-Bedienungsanleitung TM7-Dante | TM9-Dante

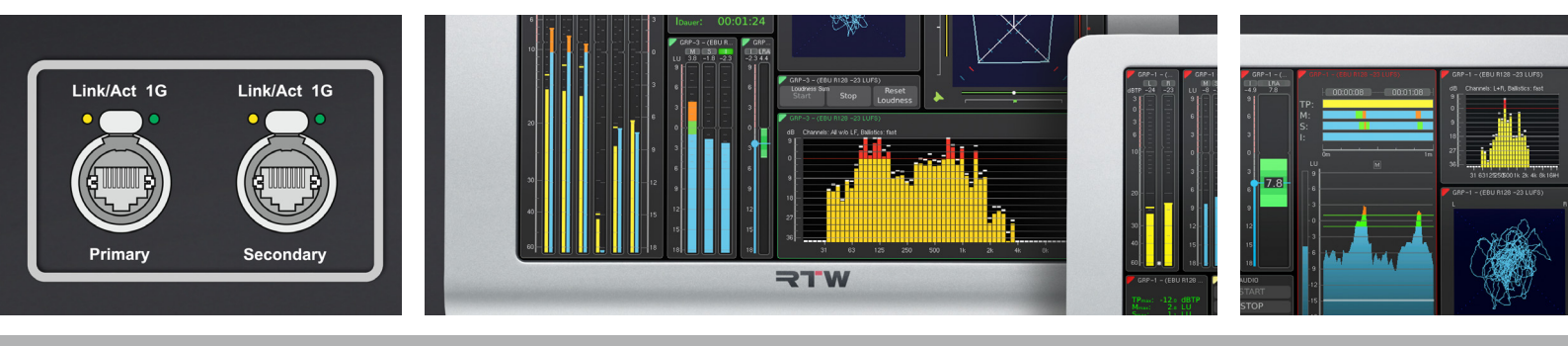

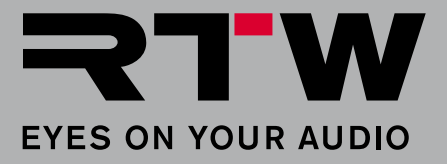

## Ergänzung zur TouchMonitor-Bedienungsanleitung TM7-Dante | TM9-Dante

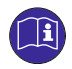

Bitte **lesen** Sie die folgenden Anweisungen sorgfältig, **verstehen** Sie sie und **handeln** Sie nach diesen Vorschriften, um jegliche Gefahren zu vermeiden oder Gesetze nicht zu verletzen.

HINWEIS - Diese Anleitung ist eine Ergänzung zur allgemeinen Bedienungsanleitung der TouchMonitor-Geräte. Die Kenntnis des Inhalts, insbesondere der Sicherheitshinweise, wird vorausgesetzt und bildet die Grundlage für die folgenden ergänzenden Beschreibungen.

WARNUNG - Zur Einhaltung der EMV-Werte ist die Verwendung eines CAT-7-S/FTP-Kabels mit einem etherCON-Stecker NE8MX-6-T oder NE8MX6 Voraussetzung. Dabei ist nach der Montageanleitung des Steckers der Kabelschirm so aufzulegen, das dieser Verbindung zum Steckergehäuse hat!

#### Voraussetzung

Wie jedes Gerät in einem Netzwerk, muss auch ein TouchMonitor mit Dante<sup>™</sup>-Interface (TM-Dante) in einem Dante-Netzwerk zunächst angemeldet und entsprechend konfiguriert werden. Erst dann ist der TM-Dante in der Lage, Signale aus dem Netzwerk zu erhalten und anzuzeigen.

Wir gehen davon aus, dass der Administrator des Dante-Netzwerkes den TM-Dante über den Dante Controller entsprechend einbindet und die notwendigen Zuordnungen zwischen den Quellen und den 32 im TM-Dante verfügbaren Kanäle vornimmt.

HINWEIS - Erkundigen Sie sich beim Administrator, welche Signale sich auf welchen Eingangskanälen befinden.

| 0000 |
|------|
|      |
|      |
|      |
|      |
|      |
|      |
|      |
|      |
|      |
|      |
|      |
|      |
|      |
|      |
|      |

#### Betrieb

Wenn diese Voraussetzungen gegeben sind und der TM-Dante ans Dante-Netzwerk angeschlossen ist, können Sie Presets anlegen, Audio-Gruppen definieren und Eingangssignale zuordnen.

HINWEIS - In jeder neu angelegten Audio-Gruppe eines Presets werden der Reihe nach immer die ersten Dante-Kanäle den Anzeige-Kanälen zugeordnet. Überprüfen Sie deshalb immer auch das Eingangsrouting und nehmen Sie ggfs. Anpassungen vor.

#### Gehen Sie wie folgt vor:

1. Öffnen Sie auf Ihrem TouchMonitor wie in der Bedienungsanleitung beschrieben das Einstellungsmenü und legen Sie ein neues Preset an.

i Weitere Informationen zum Anlegen und Verwalten von Presets finden Sie in der Bedienungsanleitung zu Ihrem Gerät.

 Erstellen Sie eine neue Audio-Gruppe und bestimmen Sie den Modus (z. B. 5.1). Als Domäne ist AoIP-Dante voreingestellt, sie kann nicht verändert werden. Berühren Sie im Bereich Eingangs-Routing die Schaltfläche Konfigurieren, um das Eingangs-Routing vorzunehmen.

| Name             | GRP-1         | 1 |           | RTA             | 9  | 4 4 4 4<br>)-)+(( | Dialnorm      |
|------------------|---------------|---|-----------|-----------------|----|-------------------|---------------|
| Farbmarkierung   |               | 2 | M         | SSA             | 10 | ī                 | Gain Reductio |
| Domäne           | AoIP-Dante    | 3 | X         | Vectorscope     |    |                   |               |
| Modus            | 5.1           | 4 | Ē         | Multicorrelator |    |                   |               |
| Eingangs-Routing | Konfigurieren | 5 |           | Radar           |    |                   |               |
| Loudness         | EBU R128      | 6 | ©]        | Loudness Sum    |    |                   |               |
| Instrumente      | 1             | 7 |           | LRA             |    |                   |               |
|                  |               | 8 | ©<br>-3,9 | Loud. Num.      |    |                   |               |
|                  |               |   |           |                 |    |                   |               |
|                  |               |   |           |                 |    |                   |               |

>

### Betrieb (Fortsetzung)

3. Berühren Sie nacheinander die Eingangskanal-Schaltflächen und wählen Sie die jeweiligen Dante-Kanäle aus, die auf den Eingangskanälen angezeigt werden sollen.

**HINWEIS** - Die in der Dokumentation im Routing genannten Kanalbezeichnungen **01**, **02**, ..., **32** entsprechen den initialen Bezeichnungen im Dante-Netzwerk. Wurden diese Kanalbezeichnungen durch den Netzwerkadministrator abgeändert, erscheinen diese geänderten Kanalbezeichnungen auch im Routing des TouchMonitors.

|        |          | J                                              |                                                                |                                                                |                                                                |                                     |
|--------|----------|------------------------------------------------|----------------------------------------------------------------|----------------------------------------------------------------|----------------------------------------------------------------|-------------------------------------|
| Eingan | ng       | Name                                           |                                                                |                                                                |                                                                |                                     |
| 3.     | 01       | L                                              |                                                                |                                                                |                                                                |                                     |
|        | 02       | R                                              |                                                                |                                                                |                                                                |                                     |
|        | 03       | с                                              |                                                                |                                                                |                                                                |                                     |
|        | 04       | LFE                                            |                                                                |                                                                |                                                                |                                     |
|        | 05       | LS                                             |                                                                |                                                                |                                                                |                                     |
|        | 06       | RS                                             |                                                                |                                                                |                                                                |                                     |
|        | 05<br>06 | LS<br>RS                                       |                                                                |                                                                |                                                                |                                     |
|        |          |                                                |                                                                |                                                                |                                                                |                                     |
|        |          |                                                |                                                                |                                                                |                                                                |                                     |
|        |          |                                                |                                                                |                                                                |                                                                |                                     |
|        | Eingar   | Eingang<br>3. 01<br>02<br>03<br>04<br>05<br>06 | Eingang Name   3. 01 L   02 R 03 C   03 C 04 LFE   05 LS 06 RS | Eingang Name   3. 01 L   02 R 03 C   03 C 04 LFE   05 LS 06 RS | Eingang Name   3. 01 L   02 R 03 C   03 C 04 LFE   05 LS 06 RS | EingangName3.01L02R03C04LFE05LS06RS |

Im folgenden ersten Beispiel wurde angenommen, dass die ersten 6 Dante-Kanäle einer 5.1-Surround-Anzeige zugeordnet werden können.

| Routing |         |          |               |        |         |       |
|---------|---------|----------|---------------|--------|---------|-------|
| Kanal   | Eingang | Name     | Eingangskanal | wählen |         |       |
| L       | 01      | L        | 01            | 02     | 03      | 04    |
| R       | 02      | <b>↓</b> | 05            | 06     | 07      | 08    |
| С       | 03      | с        | 09            | 10     | 11      | 12    |
| LFE     | 04      | LFE      | 13            | 14     | 15      | 16    |
| LS      | 05      | LS       | 17            | 18     | 19      | 20    |
| RS      | 06      | RS       | 21            | 22     | 23      | 24    |
|         |         |          | 25            | 26     | 27      | 28    |
|         |         |          | 29            | 30     | 31      | 32    |
|         |         |          |               |        |         |       |
|         |         |          |               |        |         |       |
|         |         |          |               |        |         |       |
|         |         |          | Speichern     | Zurück | Abbruch | Hilfe |

>

## Betrieb (Fortsetzung)

| outing |         |      |               |        |         |       |
|--------|---------|------|---------------|--------|---------|-------|
| Kanal  | Eingang | Name | Eingangskanal | wählen |         |       |
| L      | 07      | L    | 01            | 02     | 03      | 04    |
| R      | 08      | R    | 05            | 06     | 07      | 08    |
| С      | 09      | с    | 09            | 10     | 11      | 12    |
| LFE    | 10      |      | 13            | 14     | 15      | 16    |
| LSR    | 05      | LSR  | 17            | 18     | 19      | 20    |
| RSR    | 06      | RSR  | 21            | 22     | 23      | 24    |
| LS     | 07      | LS   | 25            | 26     | 27      | 28    |
| RS     | 08      | RS   | 29            | 30     | 31      | 32    |
|        |         |      |               |        |         |       |
|        |         |      |               |        |         |       |
|        |         |      | Speichern     | Zurück | Abbruch | Hilfo |

Im zweiten Beispiel wurde angenommen, dass die Dante-Kanäle 7 bis 14 zu einer 7.1 DD+ Anordnung gehören.

| Routing |             |    |              |           |        |                      |       |  |  |  |
|---------|-------------|----|--------------|-----------|--------|----------------------|-------|--|--|--|
| Kanal   | nal Eingang |    | Eingang Name |           |        | Eingangskanal wählen |       |  |  |  |
| L       |             | 07 | L            | 01        | 02     | 03                   | 04    |  |  |  |
| R       |             | 08 | R            | 05        | 06     | 07                   | 08    |  |  |  |
| С       |             | 09 | с            | 09        | 10     | 11                   | 12    |  |  |  |
| LFE     |             | 10 | LFE          | 13        | 14     | 15                   | 16    |  |  |  |
| LSR     |             | 11 | LSR          | 17        | 18     | 19                   | 20    |  |  |  |
| RSR     |             | 12 | RSR          | 21        | 22     | 23                   | 24    |  |  |  |
| LS      |             | 13 | LS           | 25        | 26     | 27                   | 28    |  |  |  |
| RS      |             | 14 |              | 29        | 30     | 31                   | 32    |  |  |  |
|         |             |    |              | ,         |        |                      |       |  |  |  |
|         |             |    |              |           |        |                      |       |  |  |  |
|         |             |    |              | Speichern | Zurück | Abbruch              | Hilfe |  |  |  |

HINWEIS - Im TouchMonitor können in einem Preset bis zu 32 Kanäle auf mehrere Audio-Gruppen verteilt gleichzeitig angelegt werden. Eine Audio-Gruppe kann bis zu 8 Kanäle enthalten.

- 4. Fügen Sie den Audio-Gruppen wie in der Bedienungsanleitung beschrieben die von Ihnen gewünschten Instrumente hinzu und platzieren Sie sie auf dem Bildschirm (**View**). Über eine Non-Audio-Gruppe können Sie die Netzwerk-Statusanzeige aktivieren und ebenfalls auf dem Bildschirm platzieren. Speichern Sie Ihr Preset.
- 5. Nun ist Ihr TM-Dante bereit, Signale aus dem Dante-Netzwerk zu messen und anzuzeigen.

### Anzeigebeispiel

Zu sehen sind eine mögliche Anordnung der in der Beschreibung beispielhaft angelegten Audio-Gruppen (links 5.1, rechts 7.1 DD+), ergänzt jeweils um die numerische Loudness-Anzeige. In der Mitte ist eine Non-Audio-Gruppe mit der Netzwerk-Status-Anzeige zu sehen.

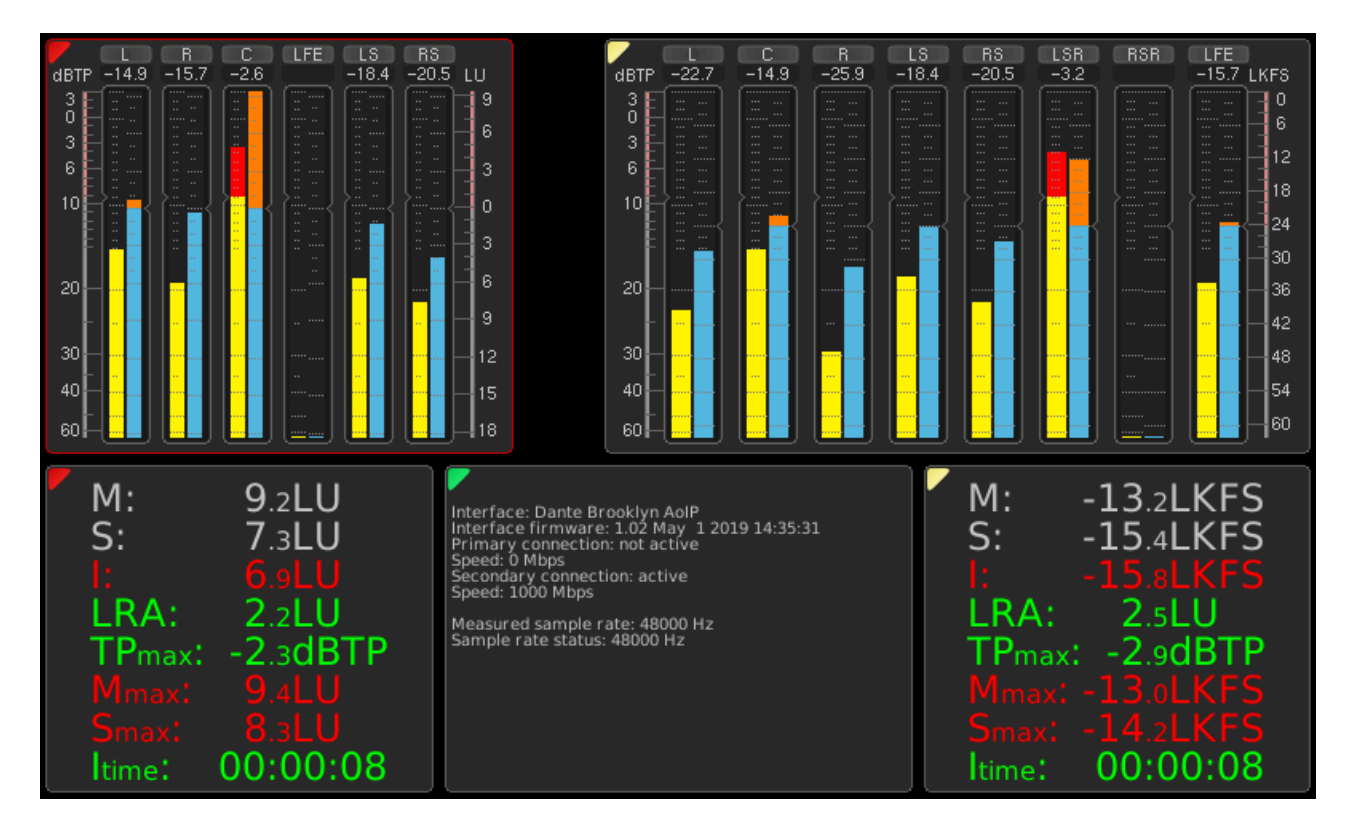

© 06/2019 | RTW GmbH & Co. KG | Änderungen vorbehalten | Dante ist eingetragenes Warenzeichen von Audinate Pty

RTW GmbH & Co. KG Am Wassermann 25 | 50829 Köln | Germany Phone: +49 221. 70 913-0 | Fax: +49 221. 70 913-32 Internet: www.rtw.com | E-Mail: rtw@rtw.com

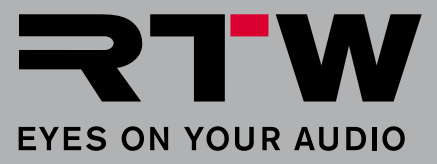